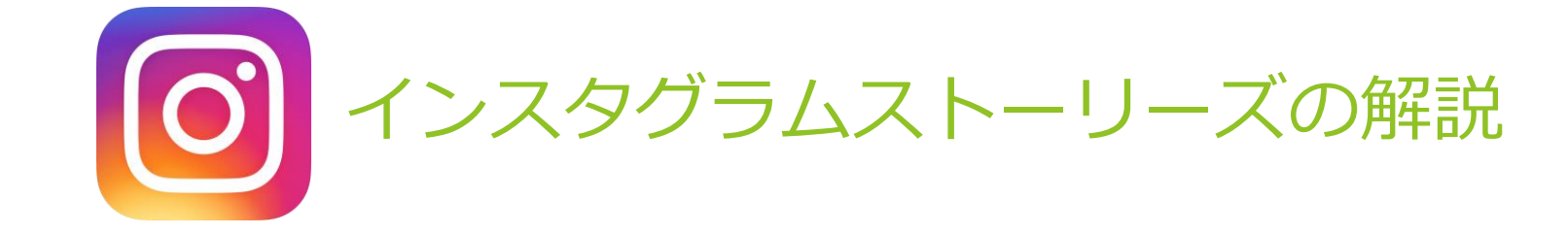

インスタグラム ストーリーズとは?

最近、利用者が増加しているInstagram(インスタグラム)の「ストーリーズ(Stories)」機能。いまや日本でInstagramを使っているのうち、70%ほどが利用してます。最近では、 Instagramのフィード(ホーム画面のこと)への投稿よりも、もっぱらストーリーズのみを利用するというユーザーも増えています。その理由のひとつが「24時間」で消えることです。この消える機能により、気軽な情報発信手段として利用されてます。

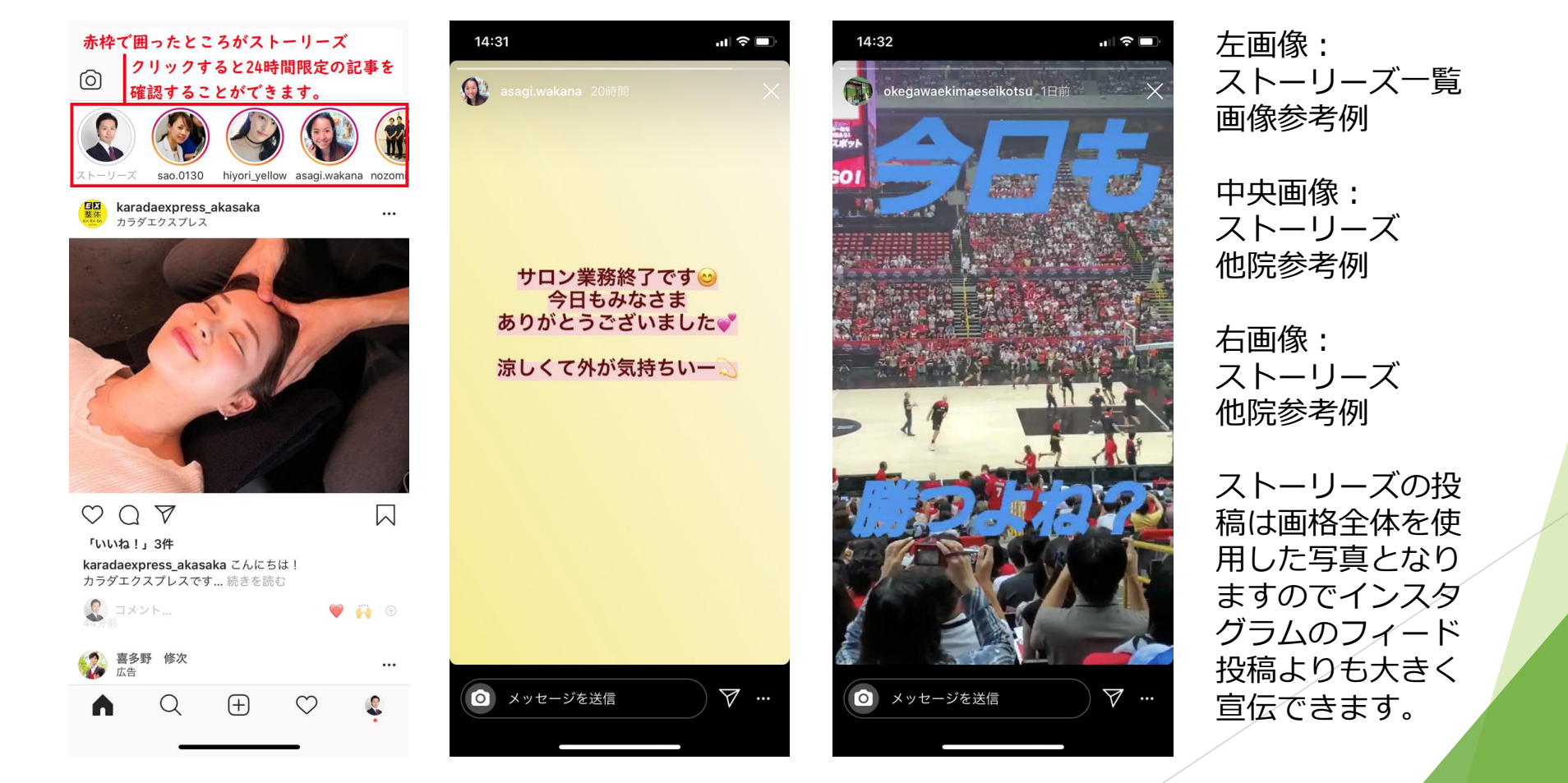

# ストーリーズで患者様の声をフォルダ表示

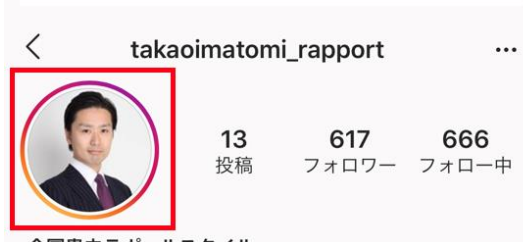

#### 今冨貴夫ラポールスタイル

整骨医 整骨院専門経営コンサルタントのパイオニアとして活動さ せて頂いております。インスタではメルマガでは更新しな い最新情報を提供します。期間限定ですがフォロー数が 1000人を超えれば継続しますので何卒フォ... 続きを読む rapportstyle.com/mailmag\_lp/ 白金台2-12-33, Minato-ku, Tokyo, Japan

フォロワー: nehimenosato\_seikotuinさん、 kenjiueda12さん、他2人

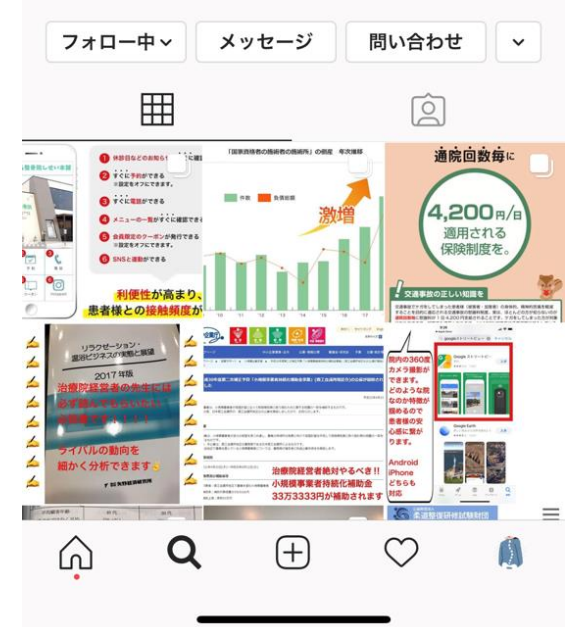

152 3.275 投稿 フォロワー フォロー中 月曜~金曜13時~19時 ストーリーのフォルダ 土曜15時~19時 日曜休み...続きを読む

フォロー中~

フォロワー: matsuokakengoさん、linoa.shinkyuさ ん、他8人

> メッセージ 電話する

seikotsuin

•••

~

644

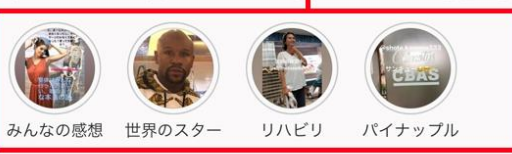

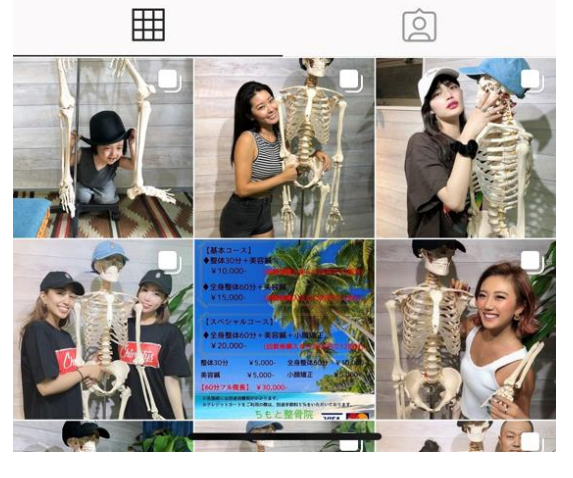

ストーリーズを投稿すると 自分のアイコンがレインボーに 囲まれ(写真左)、投稿から 24時間経過するとレインボーが 消え、青い+マークがアイコン 右下に表示されます。

24時間経過しますとストーリー ズは削除されますがフォルダに 格納して常時見れるように設定 する(写真右)ことができます。

そこで先生方には「患者様の 声」「治療風景」フォルダを作 成して頂ければと考えておりま す。理由としてストーリーズの フォルダのアクセス率は非常に 高く、患者様の声がたくさん掲 載されていれば印象がとても良 いからです。

「ビフォーアフター」「芸能 人|「駅からのアクセス」など をフォルダにしている方が多い 傾向にあります。

# ストーリーズの投稿方法について

### 1.赤枠内の青い+マークをタップ 2.写真を撮影する

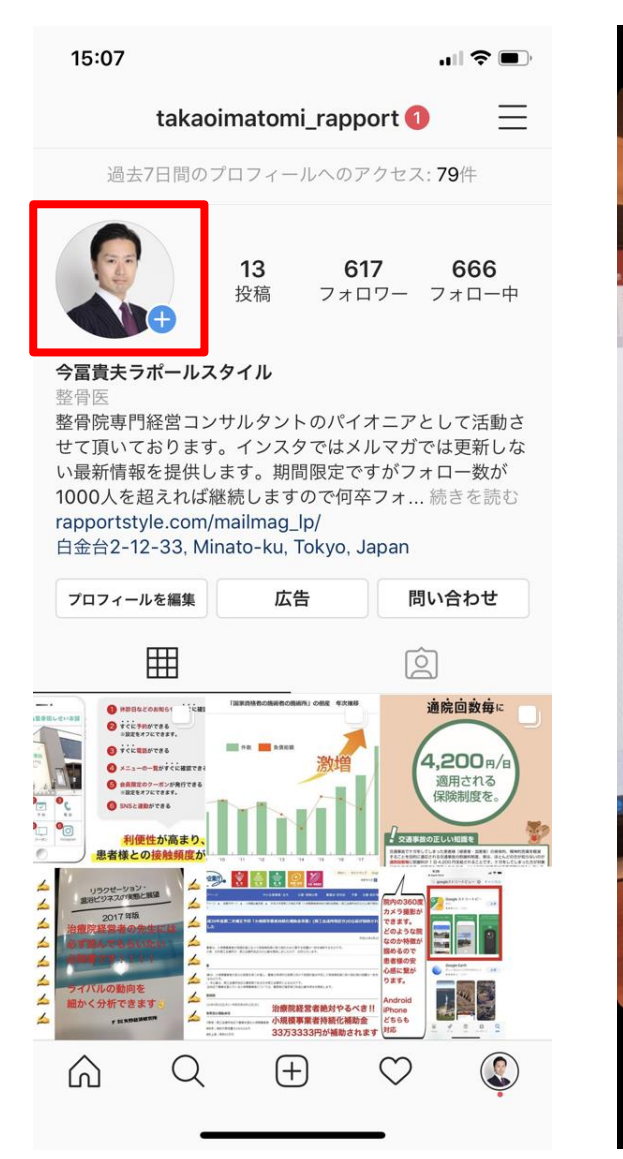

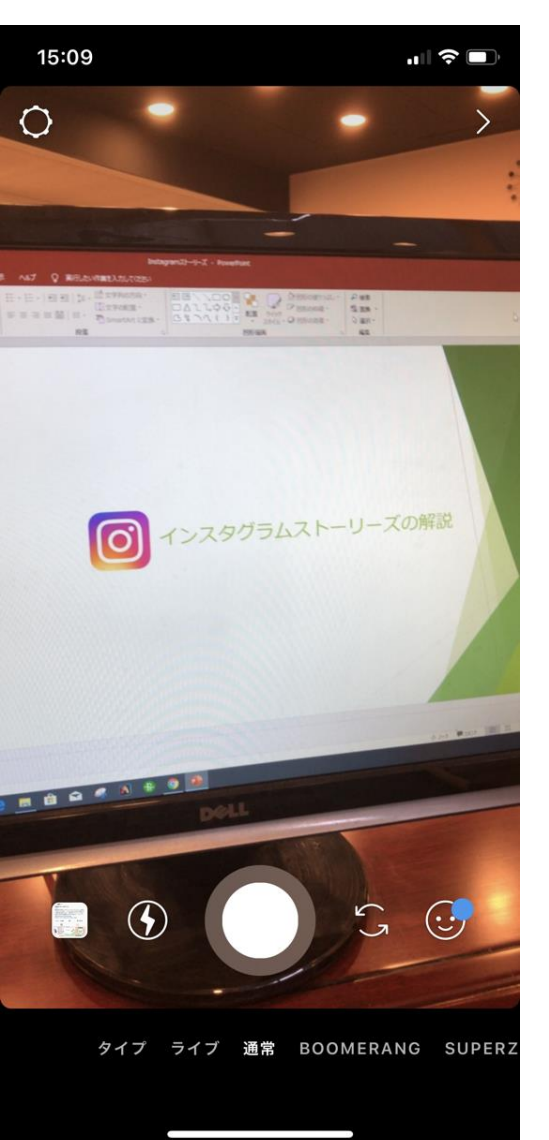

#### 3. 左下赤枠クリックで公開

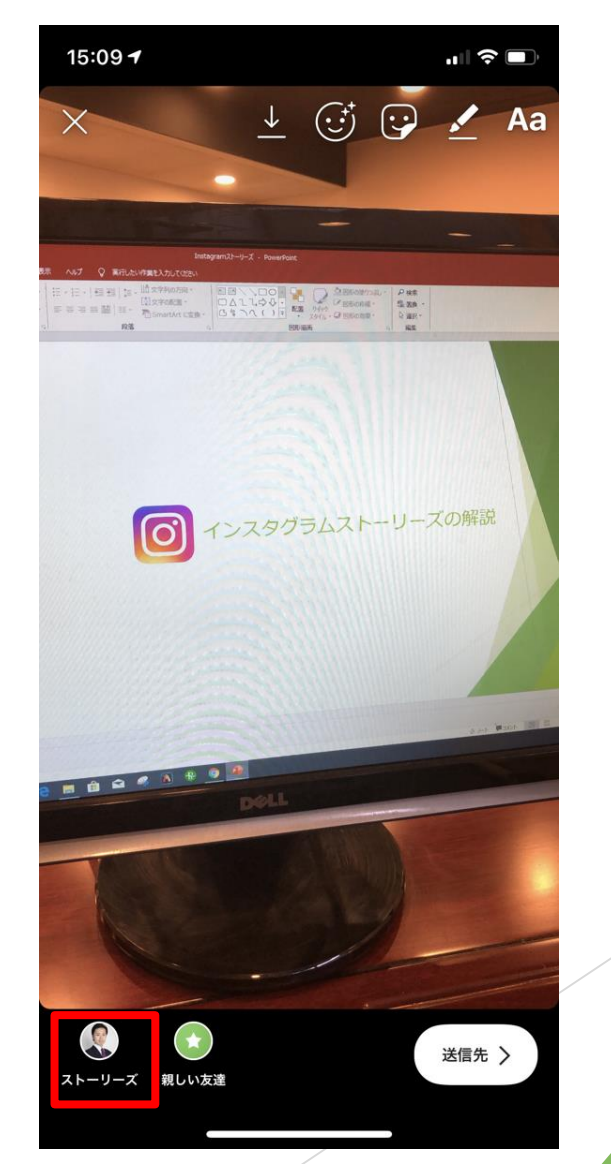

### ストーリーズの投稿 追加機能

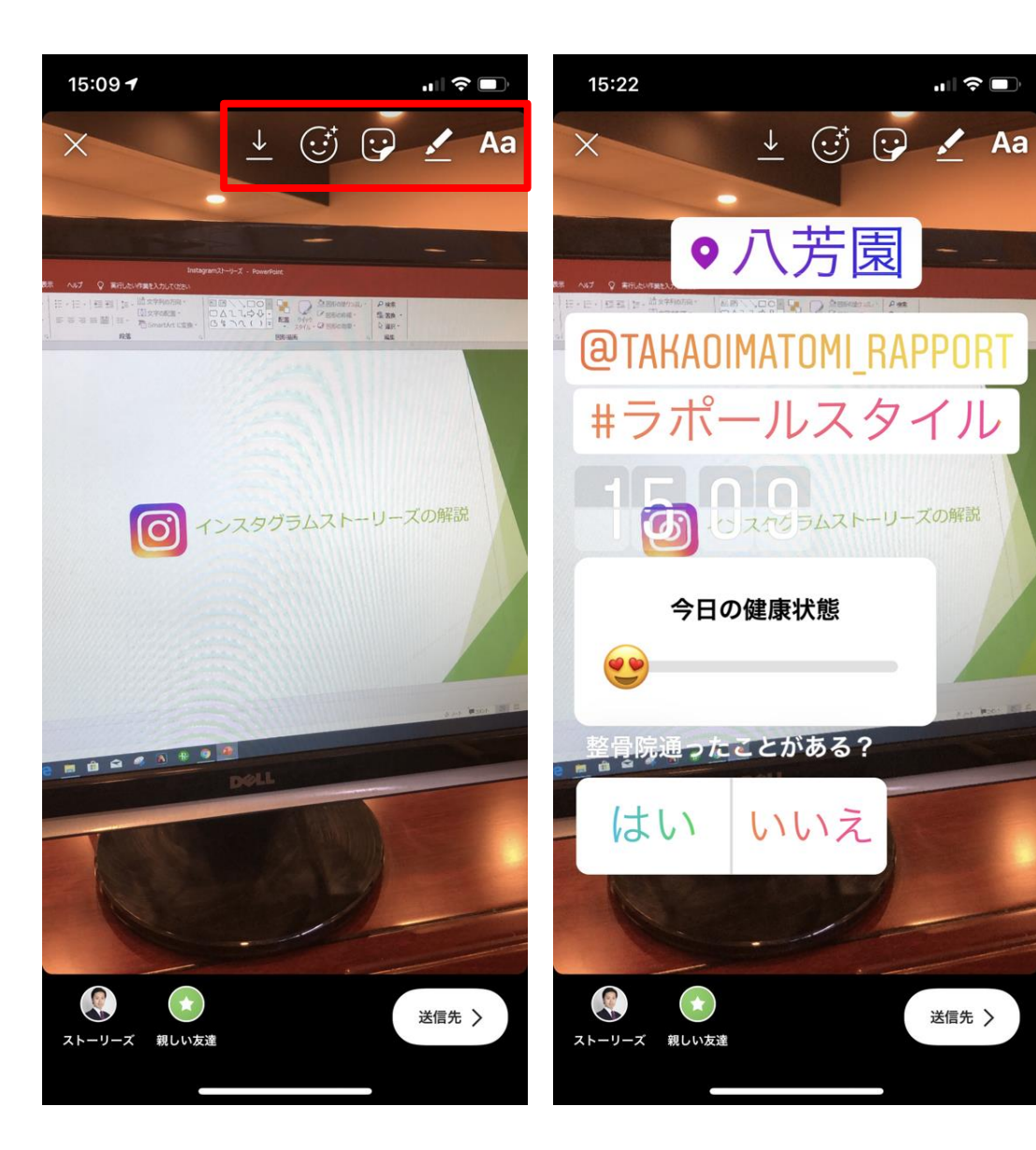

左から順番に「画像保存ボタン」「動く アニメーションボタン」「位置情報・ス タンプ・アンケート・クイズ・メンショ ン・ハッシュタグ設置ボタン」「テキス ト入カボタン」「英語入力切替ボタン」 となります。(左図)

右の図では「位置情報・スタンプ・アン ケート・クイズ・メンション・ハッシュ タグ設置ボタン」をできる限り行ってみ ました。

特に行う必要もありませんが治療院で使用するものはメンション・ハッシュタグ ぐらいかと思います。 もちろんタップをするとアカウントや ハッシュタグ検索に遷移することができ ます。

患者様にストーリーに店舗を掲載して頂 いたら治療費を割引するなど宣伝を行い、 そのデータを保存してフォルダに格納す るのも良い戦略です。

ストーリーズの保存&フォルダ格納

投稿したストーリーズは必ず保存してください。図1の右下に「もっと見る」というボタンをタップすると図2 が表示されます。保存を行うとインスタグラムのTOPページに図3の赤枠で囲ったボタンが表示されます。 タップし、図4で該当画像を選択、次へのボタンを押し図5でフォルダ名を入力し追加ボタンをアップするとス トーリーズのフォルダ格納が完了です。

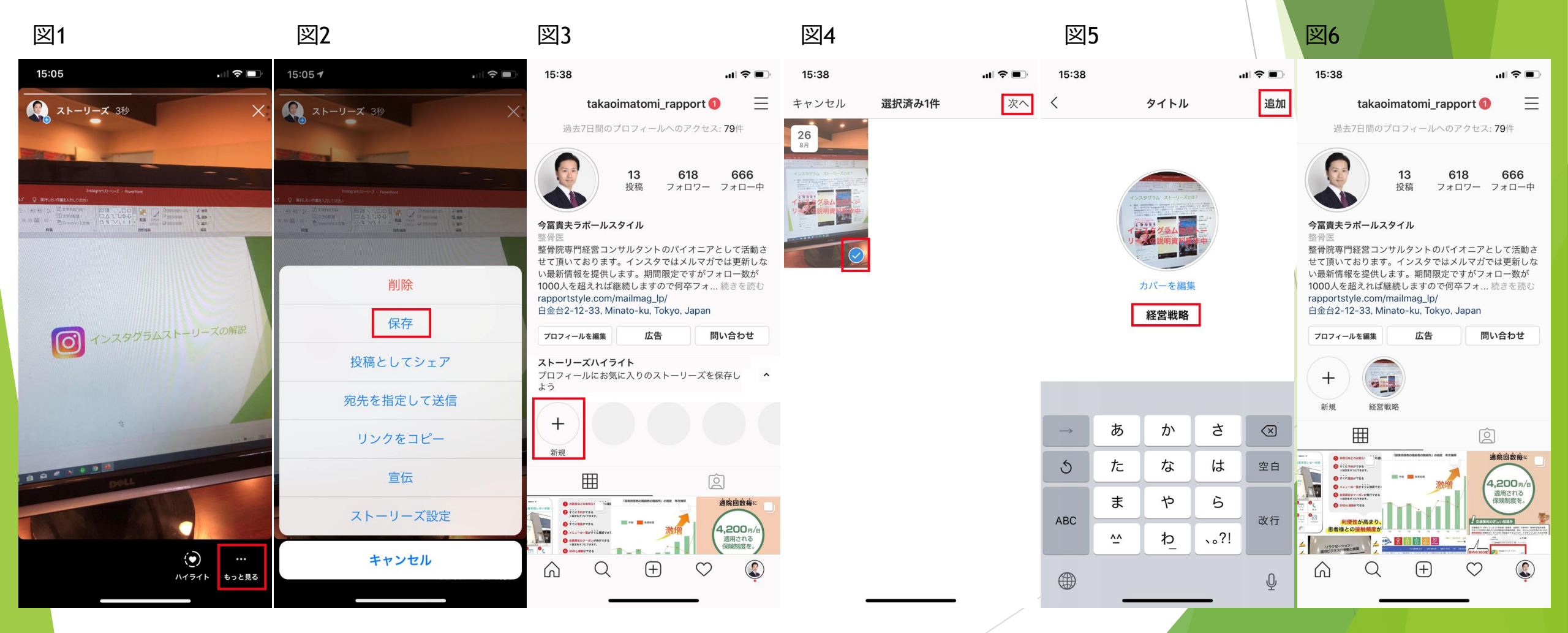